# Online $-(\mathbf{R})$ 史

2024.11 JJVC Supply Chain

Johnson&Johnson MedTech

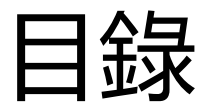

查詢送貨單資料 P26-28 (7) 前言 P3 (1) 8 2 申請賬戶號碼與密碼 P4 訂單運輸狀態查詢 P29-32 (3) 如何登入系統 P5-6 9 查詢最新缺貨預計到貨日期資料 **P33-35** 訂貨及換貨 P7-19 (4) (10) 缺貨統計報告查詢 P36-37 查詢試鏡片餘額 P20-21 (5) (11) 忘記密碼 P38-39 查詢訂單記錄 P22-25 6

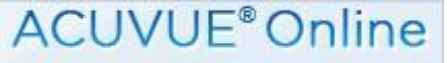

前言

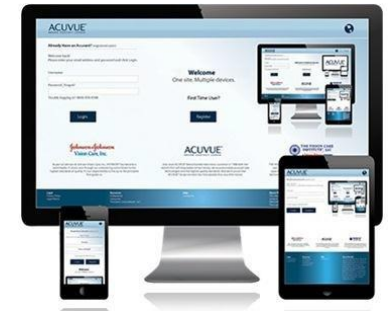

歡迎您使用 ACUVUE<sup>®</sup> Online 網上訂貨系統!

本系統支持多平台訂貨方法,包括:電腦、手機和平板電腦,能夠讓你隨時下單,同時協助你掌握第一手訂單資訊。

如您在使用中遇到任何問題, 歡迎聯繫客戶服務人員, 我們的客戶服務人員將為您 解答疑難。

客戶服務熱綫: (852) 2628-9833

客戶服務電郵地址: enquiry@acuvue.com.hk

(辦公時間:星期一至五上午 9:00 至下午 6:00,星期六日及公衆假期除外)

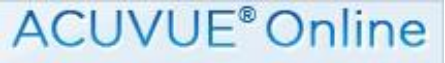

# 申請新賬戶與密碼

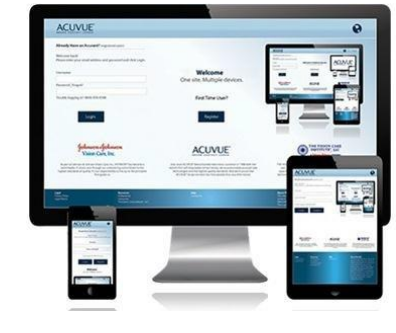

第一次使用 ACUVUE<sup>®</sup> Online, 請聯繫客戶服務部。客戶服務部會發送申請表格到客戶提供的電郵內。

客戶填妥申請表格後,將表格提交給客戶服務部。客戶服務人員批核后會為您創建賬戶 並將賬戶號碼和初始密碼發送給您,收到初始密碼后請儘快修改。。

系統密碼的要求是 6 到 20 個字元,必須包含大寫字母,小寫字母和數字,每次更換的新密碼不能與之前 5次的密碼相同。

為了讓您能安心使用我們的網站,我們建議您保管好自己的密碼,請勿與他人分享,並 且至少每3個月變更新的密碼。

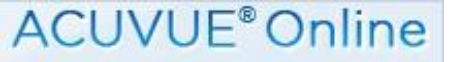

# 如何登入系統

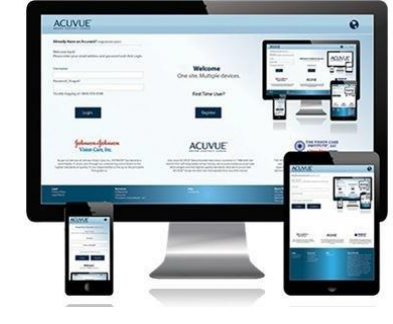

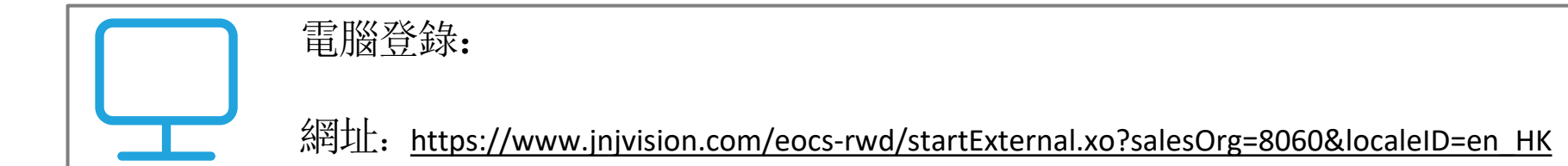

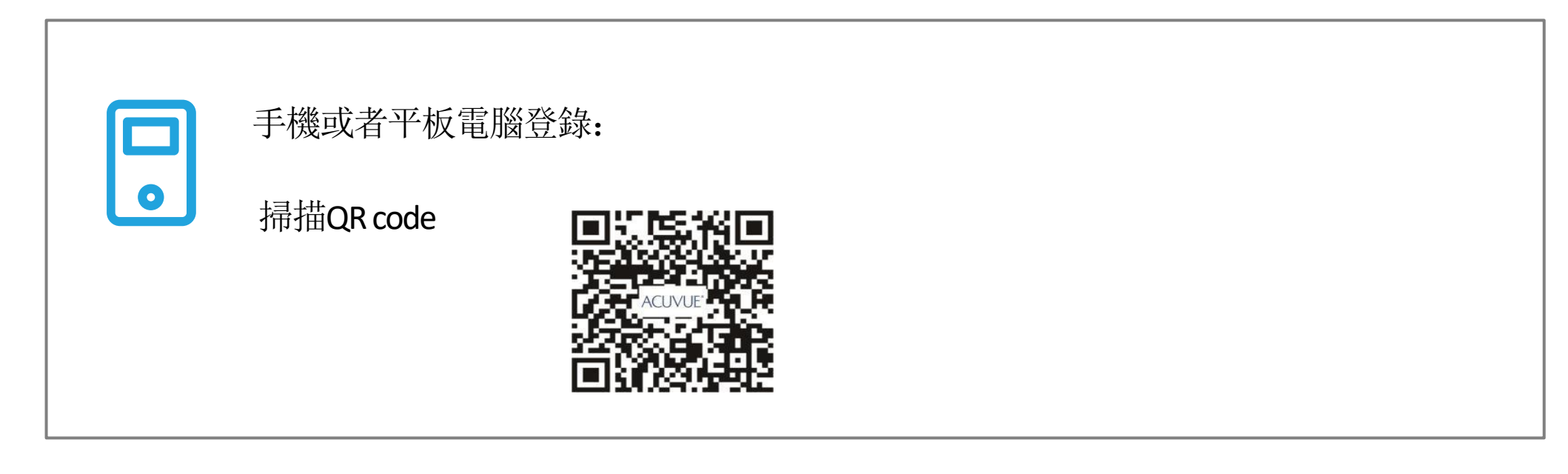

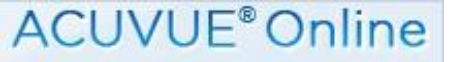

# 如何登入系統

# 登入後,請輸入您的帳戶號碼及密碼,如下圖所示:

|  | <ul> <li>已經有一個帳戶?</li> <li>歌迎到訪ACUVUE®場上訂貫系統:</li> <li>諸絶入始的場所被碼和密碼,然後按"登入"論。</li> <li>特戶號碼</li> <li>約288時7</li> <li>第1,5起密碼?</li> <li>第2</li> <li>新註冊? 講在辦公時間內或電客戶服務熱線(asa) 2628 9833</li> </ul> | 歡迎來到AV Online<br>一站式電子化訂貨服務,方便快捷! |  |
|--|----------------------------------------------------------------------------------------------------|-----------------------------------|--|
|--|----------------------------------------------------------------------------------------------------|-----------------------------------|--|

請注意:如果錯誤輸入密碼超過3次,你的帳戶將會被鎖,您可通過"忘記密碼"功能找回密碼。或 在辦公時間內致電客戶服務熱線(852)2628-9833,客戶服務人員會為您重設密碼並發送到註冊時登記的 電郵地址。

#### J&J MedTech

法律公告

消費者資訊

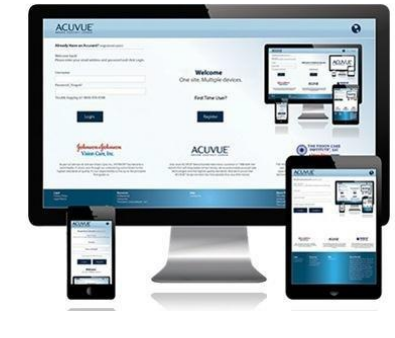

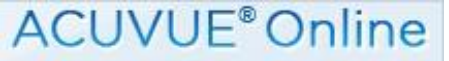

登入後,您可以在常用網址選擇"訂購"輸入訂單或換貨單。

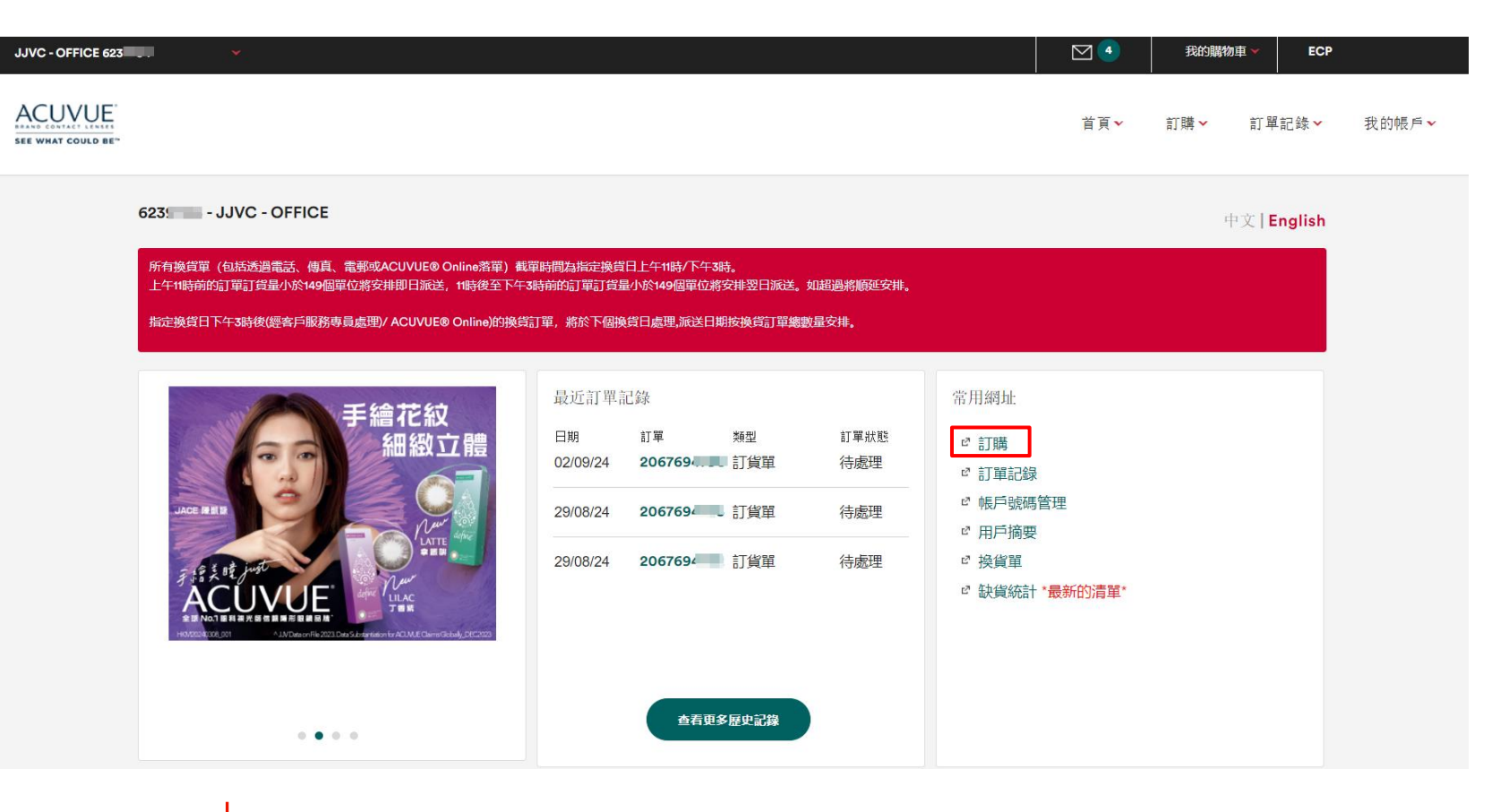

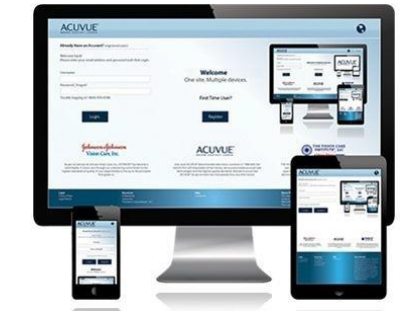

#### J&J MedTech

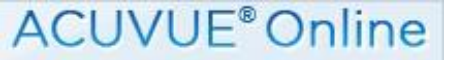

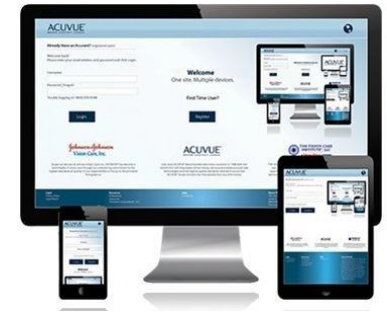

## 或者選擇右上角"訂購"然後按"點擊落單"或"換貨單"輸入訂單或換貨單。

| JJVC - OFFICE 623.                                                                                                    |                                                                                                    |                                                                                                    | 我的購物車 ¥ ECP                             |
|----------------------------------------------------------------------------------------------------|----------------------------------------------------------------------------------------------------|----------------------------------------------------------------------------------------------------|-----------------------------------------|
| SEE WHAT COULD BE"                                                                                                    |                                                                                                    | 首頁                                                                                                    | ✔ 訂購✔ 訂單記錄✔ 我的帳戶✔                       |
| 訂單                                                                                                    | 平光,近視,遠視<br>1•DAY ACUVUE® MOIST®<br>1•DAY ACUVUE® DEFINE™ with LACREON®<br>ACUVUE® OASYS®<br>ACUVUE® OASYS 1-Day with HydraLuxe™<br>ACUVUE® OASYS MAX 1-Day<br>1•DAY ACUVUE® Abiliti™ 1-Day Soft Therapeutic Lenses for Myopia Management | 散光<br>1•DAY ACUVUE® MOIST® for ASTIGMATISM<br>ACUVUE® OASYS® for ASTIGMATISM<br>ACUVUE® OASYS 1-Day with HydraLuxe™ for Astigmatis<br>多焦點產品<br>1-Day ACUVUE® MOIST® MULTIFOCAL<br>ACUVUE® OASYS MAX 1-Day Multifocal | 其他訂單方法<br>點擊落單<br><u>操實單</u><br>m 試鏡片餘額 |
| AGE BER<br>AGE BER<br>AGE AGE AGE AGE AGE AGE AGE AGE AGE AGE | 手論花紋<br>細緻立體<br>小小小小小小小小小小小小小小小小小小小小小小小小小小小小小小小小小小小小                                                                                                    | 訂單狀態     ご 訂購       待處理     ご 訂單記錄       待處理     ご 訂單記錄       待處理     ご 帳戶號碼管理       行處理     印 用戶摘要       行處理     ご 換貨單       ご 缺貨統計 *最新的清算                                                                          | p.                                      |
| ••                                                                                                    | ● ●                                                                                                    |                                                                                                    |                                         |

#### J&J MedTech

VISION

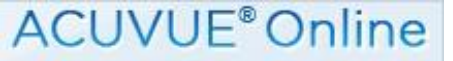

# 在以下頁面點選產品,然後開始訂購。

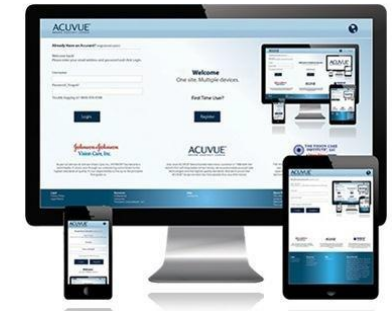

|    |                                   |                                                        |                                                                                  |                                         | <u> </u> |     |       |       |
|----|-----------------------------------|--------------------------------------------------------|----------------------------------------------------------------------------------|-----------------------------------------|----------|-----|-------|-------|
|    |                                   |                                                        |                                                                                  |                                         | 首頁~      | 訂購⋎ | 訂單記錄~ | 我的帳戶~ |
| រោ | 随                                 | 所有進品編練                                                 |                                                                                  |                                         |          |     |       |       |
|    | Moor -                            |                                                        |                                                                                  | Maist                                   |          |     |       |       |
|    | 1•DAY ACUVUE® MOIST®              | 1•DAY ACUVUE® DEFINE™ with<br>LACREON®                 | ACUVUE® OASYS®                                                                   | 1•DAY ACUVUE® MOIST® for<br>ASTIGMATISM |          |     |       |       |
|    | ACUVUE internet                   | ACLYVE                                                 | Manaz -                                                                          |                                         |          |     |       |       |
|    | ACUVUE® OASYS® for<br>ASTIGMATISM | ACUVUE® OASYS 1-Day with<br>HydraLuxe <sup>™</sup>     | 1-Day ACUVUE® MOIST®<br>MULTIFOCAL                                               | ACUVUE® OASYS MAX 1-Day<br>Milltifocal  |          |     |       |       |
|    | ACUVUE                            | ACUXUE (C)                                             | The set                                                                          |                                         |          |     |       |       |
|    | ACUVUE® OASYS MAX 1-Day           | ACUVUE® OASYS 1-Day with<br>HydraLuxe™ for Astigmatism | 1•DAY ACUVUE® Abiliti™ 1-Day<br>Soft Therapeutic Lenses for<br>Myopia Management |                                         |          |     |       |       |

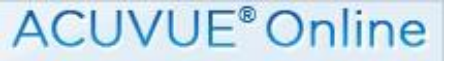

進入輸入訂單頁面,如下圖所示。

泊購物車

點擊落單

點選這裡開始

隋藏產品細節 -

ECP

我的帳戶。

訂單記錄 ~

JJVC - OFFICE 623 ACUVUE 首百 D SEE WHAT COULD 1. DAY ACUVUE® MOIST® 快速輸入 單一度數 訂單類型 В 盒裝 試戴鏡片 T-DAYACUVUE MOIST Α 產品細節 產品說明 1. DAY ACUVUE® MOIST® Parameters 鏡片弧度8.5 mm & 9.0 mm /鏡片直徑14.2 mm Show more

> Wear Schedule 毎日抛棄型

輸入訂單頁面包括以下部分: A:產品選擇:系統會自動顯示您能 訂購的產品種類

B: 訂單方式: 選擇快速輸入/單一 度數/點擊落單, 然後點擊產品的弧 度進行選擇

C: 購物車: 可以查看已加入購物車的產品詳細並進行訂單確認

D: 帳户號碼資料

进入产品选择页面,点击需要订购的产品

第一步: 選擇輸入方式

訂貨及換貨程序

您可以選擇"快速輸入/單一度數/點擊落單"方式落單,"快速輸入"只適用於單光鏡及美眸系列產品。

第二步: 選擇訂單類型及數量

選擇"盒裝"或是"試戴鏡片"或是"換貨單"落單,並輸入度數,弧度,數量等相關資料。

第三步:加入購物車

確定產品後,點擊"加入購物車",您所訂購的產品會被儲存到購物車中。

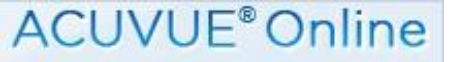

訂購盒裝

# ACUVUE -

## 例子1:快速輸入落單(以盒裝訂單為例)

| JJVC - OFFICE 6235                                                                                                    |             | 我的購物車 🛩 | ECP                                                                       |
|----------------------------------------------------------------------------------------------------|-------------|---------|---------------------------------------------------------------------------|
| ACUVUE<br>See what could be                                                                                                    | <b>省頁</b> ▼ | 訂購 > 訂單 | 記錄 > 我的帳戶 >                                                               |
| 1•DAY ACUVUE® MOIST®<br>・<br>・<br>・<br>・<br>・<br>・<br>・<br>・<br>・<br>・<br>・<br>・<br>・                                                                                                    | ·废數<br>†    | 2       | ★ 数量 #\$P\$1 BC 8.5   30片 数量:10<br>BC 9.0   30片 数量:0 E consett: 10 +加入開物車 |
| 2 Minucess                                                                                                    |             |         |                                                                           |
|                                                                                                    |             | 顯示產品    | 細節 -                                                                      |
| 1•DAY ACUVUE® MOIST®                                                                                                    |             | 顯示產品    | 細節 🚽                                                                      |
|                                                                                                    |             | 顯示產品    | 細節 🕊                                                                      |
|                                                                                                    |             | 顯示產品    | 細節 -                                                                      |
| IteDAY ACUVUE® MOIST® <u>BC 8.5 30/F</u> <u>BC 9.0   30/F</u> <u>0.50</u> <u>0.75</u> <u>1.00</u> <u>0.155</u> <u>10</u>                                                                        |             | 顯示產品    | 細節 -                                                                      |
| Image: Dec as [ 30/r         EC as [ 30/r           -0.50         -0.75           -1.00         -0.75           -1.00         -0.75           -1.00         -0.75           -1.00         -0.75 |             | 顯示產品    | 組節 -                                                                      |

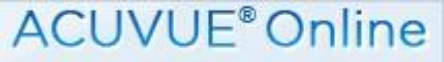

# 訂購試戴鏡片

# 

## 例子2:單一度數落單(以試片訂單為例)

| JJVC - OFFICE 623           | *                                                                             |                                                                                                    | ⊠ ₃         | 我的關物車 👻 ECP                                                                  |       |
|-----------------------------|-------------------------------------------------------------------------------|----------------------------------------------------------------------------------------------------|-------------|------------------------------------------------------------------------------|-------|
| ACUVUE<br>SEE WHAT COULD BE |                                                                               |                                                                                                    | 首頁 ~ 言      | ⊺購~ 訂單記錄~                                                                    | 我的帳戶~ |
|                             | 1•DAY ACUVUE® DEFINE** with LACREON®            ・・・・・・・・・・・・・・・・・・・・・・・・・・・・・ | 快速輸入       單一度數         訂單類型       盒茶         盒茶       試統錄片         週加       8.5         度量單位       片         皮酸       環國颜色       數量         +0.00 >       冷灰椋 (Fresh Grayzel) >       10         /// 明經會姓台: | ■ 戸 一 中<br> | <ul> <li>1) 中国 (1997)</li> <li>記等常電</li> <li>語 #0 @ナ府</li> <li>論車</li> </ul> |       |
|                             | Wear Schedule<br>每日抛棄型                                                        |                                                                                                    |             |                                                                              |       |

J&J MedTech

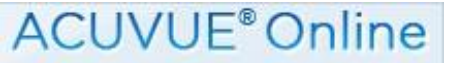

# 訂購換貨單

## 例子3:單一度數落單(以換貨單為例)

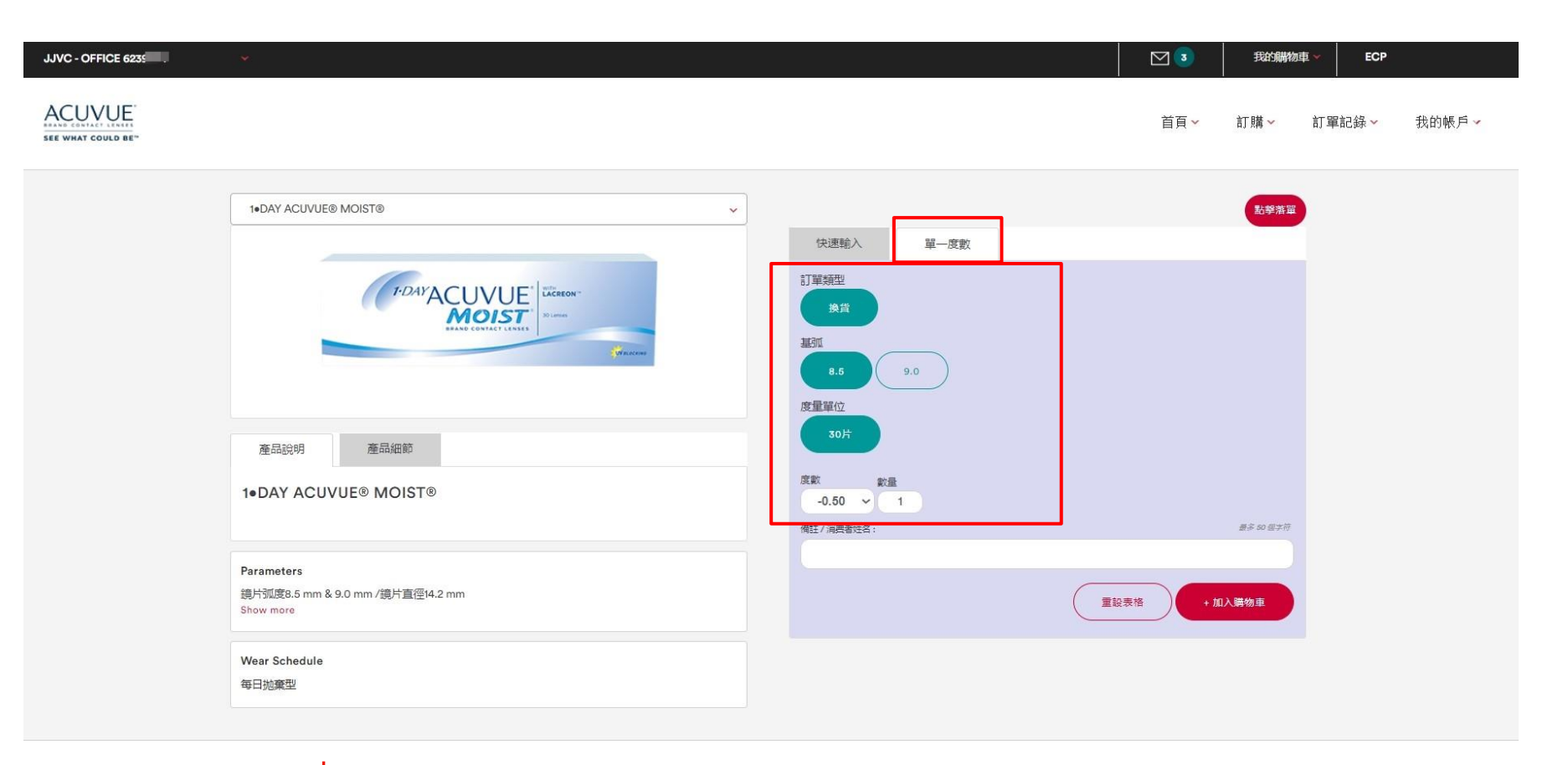

J&J MedTech

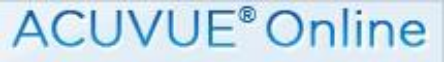

# 其他訂單方法

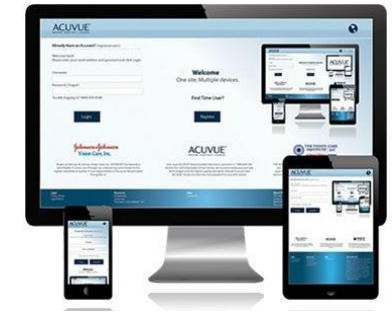

# 例子 4:網站右上角點擊"訂購" ▶ 其他訂單方法▶點擊落單(以盒裝訂單為例)

| JJVC - OFFICE 6239 |                                                                             |   | ⊠ 3  | 我的瞒物 | ≢ ¥ ECP |       |
|--------------------|-----------------------------------------------------------------------------|---|------|------|---------|-------|
|                    |                                                                             |   | 首頁 🗸 | 訂購❤  | 訂單記錄 🗸  | 我的帳戶~ |
|                    | 影擊落單                                                                        |   |      |      |         |       |
|                    | 1+DAY ACUVUE® MOIST®                                                        | • |      |      |         |       |
|                    |                                                                             |   |      |      |         |       |
|                    | 線片弧度 包装 包装                                                                  |   |      |      |         |       |
|                    |                                                                             |   |      |      |         |       |
|                    | Select Powers                                                               |   |      |      |         |       |
|                    | +6.00 +5.75 +5.50 +5.25 +5.00 +4.75 HOAY ACUVUE® MOIST®                     |   |      |      |         |       |
|                    |                                                                             |   |      |      |         |       |
|                    | +3.00 +2.75 +2.50 +2.25 +2.00 +1.75 +0.57 ×0.00 +1.75                       |   |      |      |         |       |
|                    |                                                                             |   |      |      |         |       |
|                    |                                                                             |   |      |      |         |       |
|                    | -2.25         -2.50         -2.75         -3.00         -3.25         -3.50 |   |      |      |         |       |
|                    | -3.75 -4.00 -4.25 -4.50 -4.75 -5.00                                         |   |      |      |         |       |
|                    | -5.25 -5.50 -5.75 -6.00 -6.50 -7.00                                         |   |      |      |         |       |
|                    | -7.50 -8.00 -8.50 -9.00 -9.50 -10.00                                        |   |      |      |         |       |
|                    | -10.50 -11.00 -11.50 -12.00                                                 |   |      |      |         |       |
|                    |                                                                             |   |      |      |         |       |
|                    |                                                                             |   |      |      |         |       |

J&J MedTech

ACUVUE<sup>®</sup>Online

訂貨及換貨程序

#### 第四步:查看購物車

點擊右上角我的購物車▶查看購 物車,可以查看已加入購物車的產 品詳細。如果產品暫時缺貨,系統 會出現缺貨通知,並預計送貨日 期。你可以更改訂單,點擊產品右 邊的"刪除"鍵刪除該項產品,也 可以在數量欄修改訂購數量。

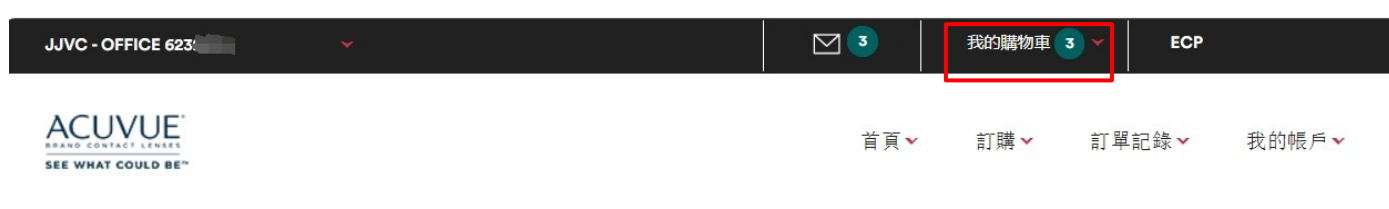

#### 購物車

歡迎來到您的購物車,在此處,您可以查看,修改和/或刪除您的訂購項目。如果您滿意購物車中的內容/數量,請按"結帳"完成您的訂單。

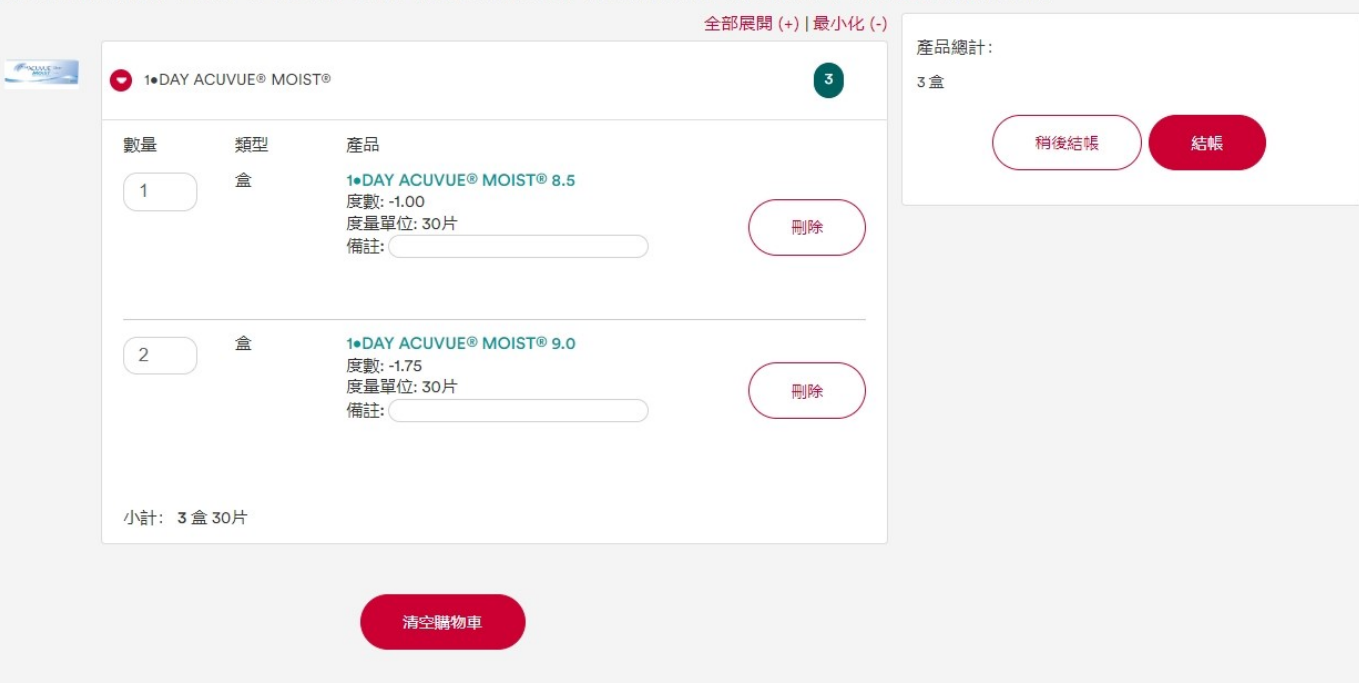

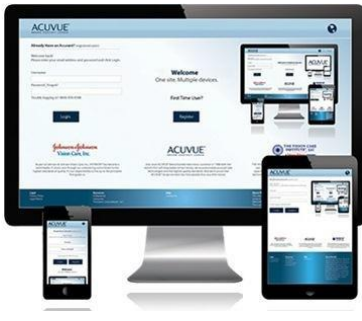

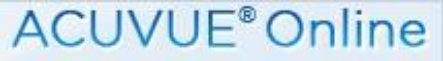

# 訂貨及換貨程序

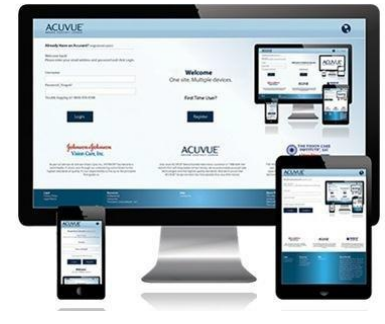

如要刪除所有已儲存的訂單,點擊最下方的"清空購物車",刪除前系統會要求您再次確認。

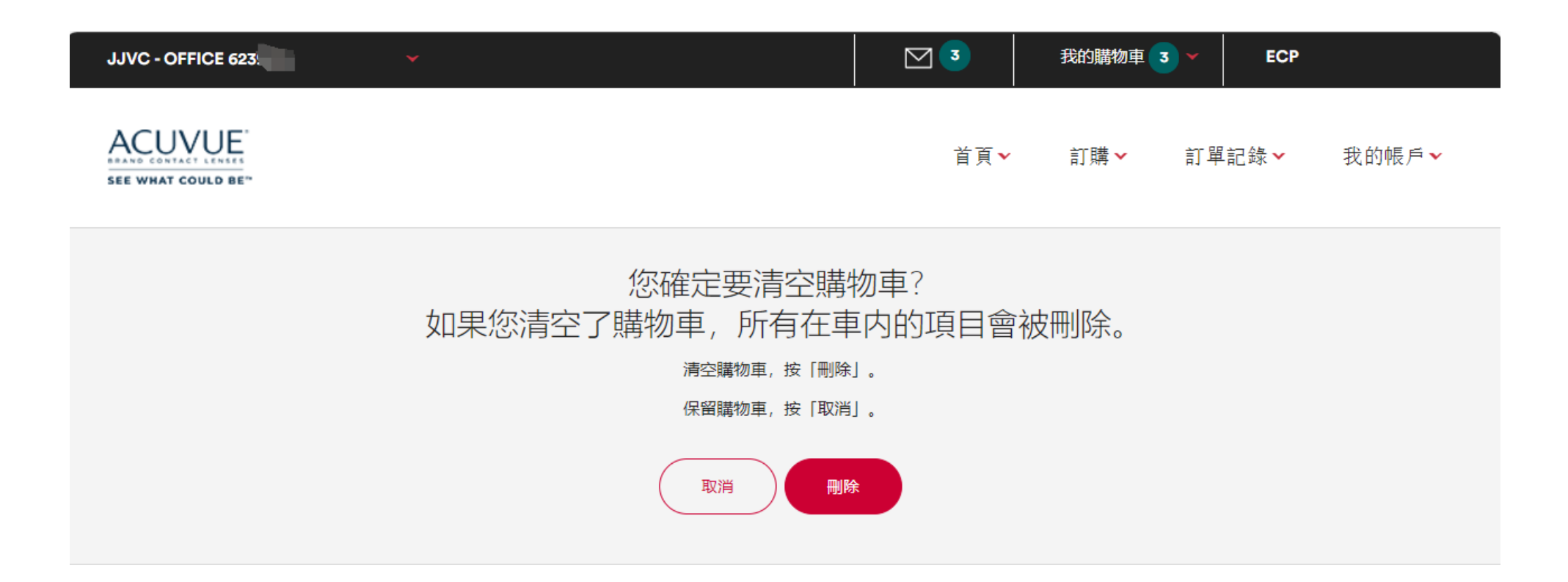

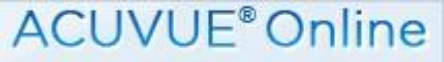

# 

#### 第五步:確認訂單

訂貨及換貨程序

確認訂單,則點擊"結帳",進入訂單確認頁面。如有採購單編號可選擇填寫方便後續訂單查詢。

| JJVC - OFFICE 623 |                                                          |             |            | 我的購物車 | 3 Y ECP |       |
|-------------------|----------------------------------------------------------|-------------|------------|-------|---------|-------|
| ACUVUE,           |                                                          |             | 首頁➤        | 訂購ັ✓  | 訂單記錄❤   | 我的帳戶❤ |
|                   | 結帳<br>訂購人名稱*<br>ECP<br>最多40個字符                           | 產品總計:<br>3盒 |            |       |         |       |
|                   | 送貨選項<br>⑥ HongKong Standard Delivery                     |             | 稍後結帳 * 必須填 | 繼續    |         |       |
|                   | 付款資料<br>採購單編號可選擇<br>———————————————————————————————————— |             |            |       |         |       |

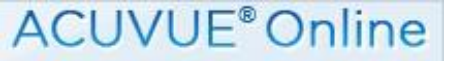

訂貨及換貨程序

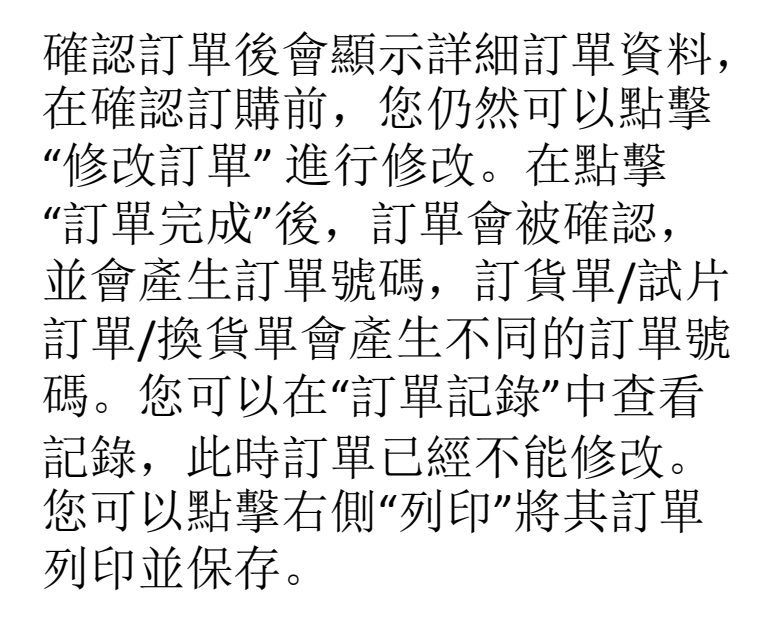

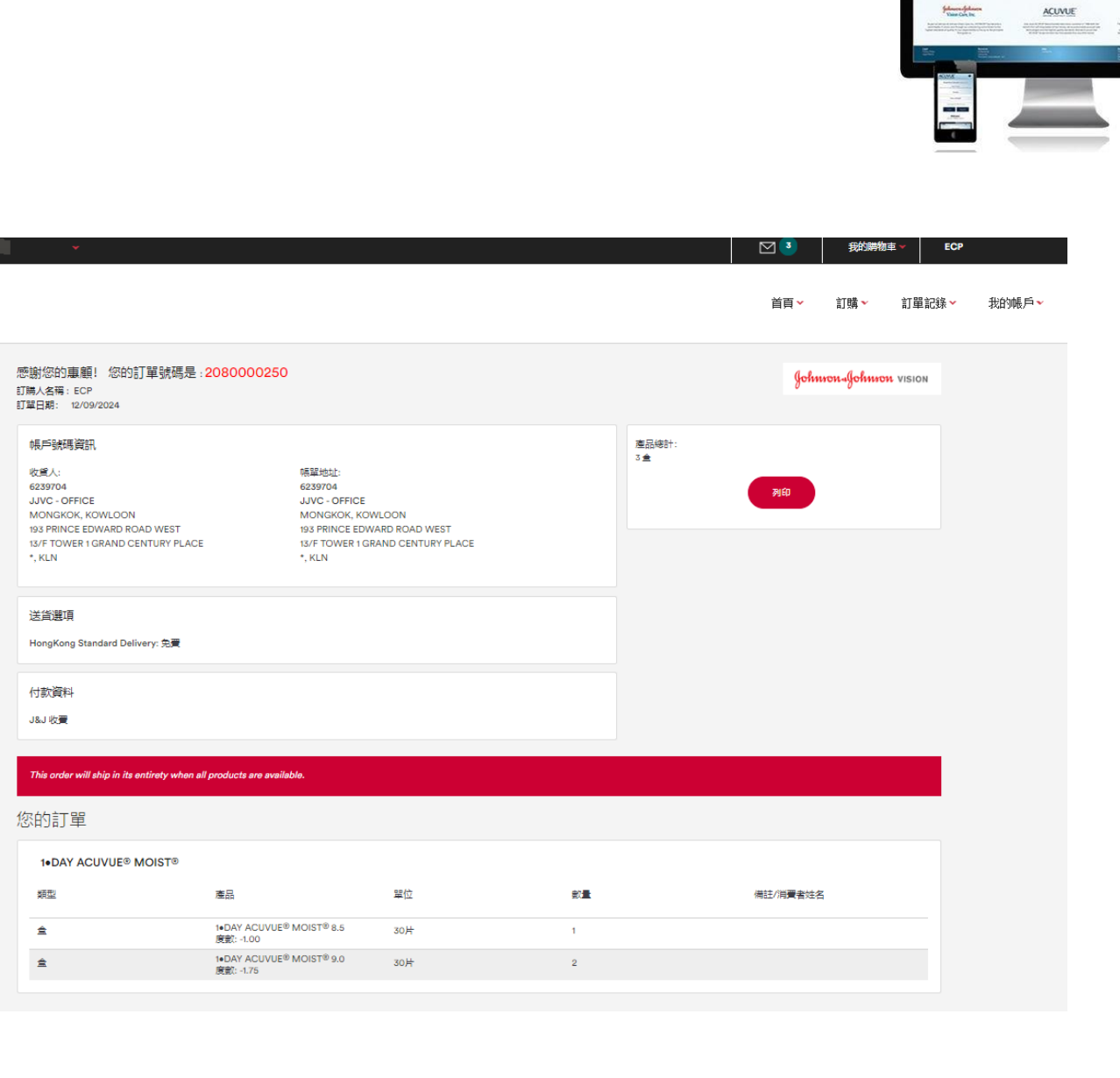

JJVC - OFFICE 623

ACUVUE

SEE WHAT COULD BI

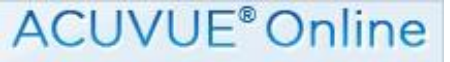

# 查詢試鏡片餘額

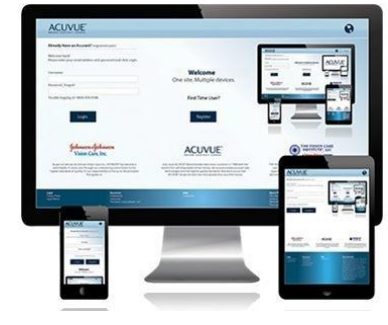

## 首頁→點擊右上角"訂購"→試鏡片餘額,即可查詢到試戴片餘額。

| JJVC - OFFICE 623             |                                                                                                    |                                                                                                    |                                                                                                    | 区 3     我的購物車 ✓     ECP       首頁 ✓     訂購 ✓     訂單記錄 ✓                                                                                          | 我的帳戶~ |
|-------------------------------|----------------------------------------------------------------------------------------------------|----------------------------------------------------------------------------------------------------|----------------------------------------------------------------------------------------------------|----------------------------------------------------------------------------------------------------|-------|
| 訂單                            | 平光,近視,遠視<br>1●DAY ACUVUE® MOIST®<br>1●DAY ACUVUE® DEFINE™ with L<br>ACUVUE® OASYS®<br>ACUVUE® OASYS 1-Day with Hydr<br>ACUVUE® OASYS MAX 1-Day<br>1●DAY ACUVUE® Abiliti™ 1-Day Sr | ACREON©<br>raLuxe™<br>oft Therapeutic Lenses for Myopia Management                                          | 散光<br>1●DAY ACUVUE® MOI<br>ACUVUE® OASYS® fo<br>ACUVUE® OASYS 1-D<br>多焦點產品<br>1-Day ACUVUE® MOIS<br>ACUVUE® OASYS MA | 其他訂單方法<br>IST® for ASTIGMATISM 點擊落單<br>or ASTIGMATISM 操燈單<br>Day with HydraLuxe™ for Astigmatism 試證片餘額<br>ST® MULTIFOCAL<br>AX 1-Day Multifocal |       |
| AVonti<br>User<br>Guid<br>Boo | Please click here for<br>system user guide<br>(Chinese version only).<br>請點擊此處查關系統<br>使用手冊                                                                                        | 最近訂單記録<br>日期 訂單 類型<br>12/09/24 2080000 訂貨單<br>11/09/24 2080000 訂貨單<br>10/09/24 8607352E 訂貨單<br><b> 直復更の</b> | <ul> <li>訂單狀態</li> <li>待處理</li> <li>待處理</li> <li>待處理</li> </ul>                                                      | 常用網址<br>ピ 訂購<br>ピ 訂單記録<br>ピ 帳戶號碼管理<br>ピ 用戶摘要<br>ピ 換貨單<br>ピ 缺貨統計 *最新的清單*                                                                         |       |

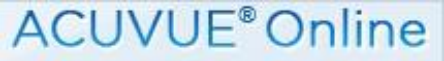

# 查詢試鏡片餘額

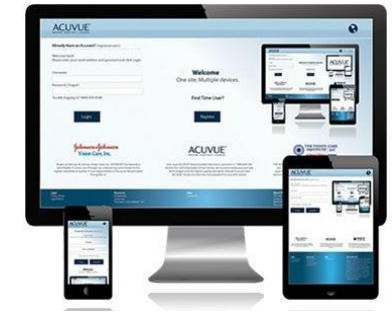

#### 若試戴片超出限額, 會顯示"已超出限額", 反之會顯示試戴片尚有餘額。

| ⊠ 2    | 我的購物車 10 🗸 📃                                |                                                                                                    |
|--------|---------------------------------------------|----------------------------------------------------------------------------------------------------|
| 【➤ 訂購➤ | 訂單記錄 > 我的帳戶 >                               | 行政工具✔                                                                                                    |
|        |                                             |                                                                                                    |
|        |                                             |                                                                                                    |
|        | 單位                                          |                                                                                                    |
|        | 片                                           |                                                                                                    |
|        | 片                                           |                                                                                                    |
|        | 片                                           |                                                                                                    |
|        | 片                                           |                                                                                                    |
|        | 片                                           |                                                                                                    |
|        | 片                                           |                                                                                                    |
|        | 片                                           |                                                                                                    |
|        | 片                                           |                                                                                                    |
|        | 片                                           |                                                                                                    |
|        | <ul> <li></li> <li></li> <li>訂購~</li> </ul> | 文 2 我的購物車 10 ▼       TI購▼ TI單記錄▼ 我的帳戶▼       Function     Function     Func |

ACUVUE<sup>®</sup>Online

查詢訂單記錄

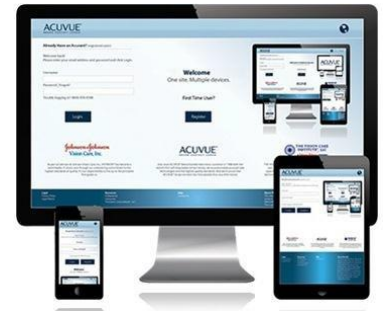

您可以查詢最多 90 天內的訂單資料。訂單資料包括訂單號碼,採購訂單編號(如有),訂 單時間,訂單狀態等。

1. 最近7天訂單記錄

0

首頁→訂單記錄→最近7天,即可進入查詢。訂單記錄以列表形式顯示,點擊藍色的訂單編號,可以 看到訂單內容。

| DFFICE 6239                                                   |                                         |                      |                                                          |                                            |        |                           | 3      | 我的購物 | b車 ❤ ECP |      |
|---------------------------------------------------------------|-----------------------------------------|----------------------|----------------------------------------------------------|--------------------------------------------|--------|---------------------------|--------|------|----------|------|
|                                                               |                                         |                      |                                                          |                                            |        |                           | 首頁▼    | 訂購ັ▼ | 訂單記錄▼    | 我的帳戶 |
| 訂單記錄<br>請選擇查詞類別,輸入街                                           | 发按"搜尋"键。                                |                      |                                                          |                                            |        |                           |        |      |          |      |
|                                                               |                                         | 最近7天                 | 訂單編號                                                     | 採購單編號                                      | 指定日期範圍 | 缺貨清單                      |        |      |          |      |
|                                                               |                                         |                      |                                                          |                                            |        |                           |        |      |          |      |
| 搜尋結果                                                          |                                         |                      |                                                          |                                            |        |                           |        |      |          |      |
| 搜尋結果<br>                                                      | 訂單編號                                    | 採購單編號                | 帳戶號碼                                                     | 類型                                         | 消费者    | 訂單狀態                      | 2      |      |          |      |
| 搜尋結果<br>訂單日期▼<br>12/09/24                                     | 訂單編號<br>2080000                         | 採購單編號                | 帳戶號碼<br>623:                                             | 類型                                         | 消费者    | 訂單狀態<br>待處理               | Da     |      |          |      |
| 搜尋結果<br>訂單日期 <del>-</del><br>12/09/24<br>11/09/24             | 訂單編號<br>2080000<br>20800002             | 採購單編號                | 帳戶號碼<br>6235<br>623 <sup></sup>                          | 類型<br>訂貨單<br>訂貨單                           | 消费者    | 訂單狀態<br>待處理<br>待處理        | 00     |      |          |      |
| 按尋結果<br>訂單日期 <del>-</del><br>12/09/24<br>11/09/24<br>10/09/24 | 訂單編號<br>2080000<br>20800002<br>8607352' | 採購單編號<br>test for HK | 帳戶號碼<br>6235<br>623 <sup>500</sup> 1<br>623 <sup>6</sup> | 類型<br>訂貨單<br>訂貨單<br>訂貨單                    | 消費者    | 訂單狀題<br>待處理<br>待處理<br>待處理 | 844    |      |          |      |
| 捜尋結果<br>訂單日期 →<br>12/09/24<br>11/09/24<br>10/09/24            | 訂單編號<br>2080000<br>20800002<br>8607352' | 採購單編號<br>test for HK | 帳戶號碼<br>623:<br>623 <sup></sup>                          | 類型<br>訂貨單<br>訂貨單<br>訂貨單                    | 消费者    | 訂單狀觀<br>待處理<br>待處理<br>待處理 | 99<br> |      |          |      |
| 搜尋結果<br>訂單日期 →<br>12/09/24<br>11/09/24<br>10/09/24            | 訂單編號<br>2080000<br>20800002<br>8607352  | 採購單編號<br>test for HK | 帳戶號碼<br>6235<br>623°<br>623°                             | 類型<br>訂貨單<br>訂貨單<br>訂貨單<br>1頁, 共1頁<br>3 結果 | 消费者    | 訂單狀題<br>待處理<br>待處理        | 2      |      |          |      |

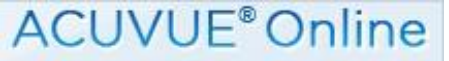

# 查詢訂單記錄

2.訂單編號

#### 首頁→訂單記錄→訂單編號,即可進入查詢。

| JJVC - OFFICE 6235                                                                                                    | 3   | <br>  我的購物車 | ECP   |       |
|----------------------------------------------------------------------------------------------------|-----|-------------|-------|-------|
| SEE WHAT COULD BE"                                                                                                    | 首頁▼ | 訂購▼         | 訂單記錄❤ | 我的帳戶❤ |
| 訂單記録<br>請選擇查詞類別,輸入後按"搜尋"键。           最近7天         訂單編號         指定日期範囲         缺債清單           訂單編號*         2080000111 |     |             |       |       |
| *必須填寫                                                                                                    |     |             |       |       |

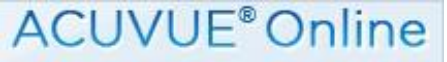

## 

#### 3.採購單編號

查詢訂單記錄

#### 首頁→訂單記錄→採購單編號,即可進入查詢。

| JJVC - OFFICE 6235                                                             | ⊠ 3 | 我的購物車 | ECP                      |   |
|--------------------------------------------------------------------------------|-----|-------|--------------------------|---|
| SEE WHAT COULD BE"                                                             | 首頁✔ | 訂購✔ 言 | ∫〕單記錄❤ 我的帳戶 <sup>,</sup> | • |
| 訂單記録<br>講選擇查詢類別,輸入後按"搜尋"鍵。 <t< td=""><td></td><td></td><td></td><td></td></t<> |     |       |                          |   |

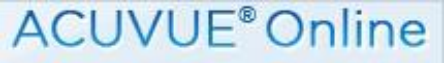

4. 指定日期範圍(90天内記錄)

查詢訂單記錄

首頁→訂單記錄→指定日期範圍,即可進入查詢。輸入指定日期範圍即可查詢到指定時間内的訂單記錄。 請注意,系統只支援 90 天以內的訂單記錄查詢。超過系統限定的日期範圍時,系統會提醒有關限制。

| JJVC - OFFICE 623 | <b>3</b> | │<br>┃ 我的購物車 ✔ | ECP        |
|-------------------|----------|----------------|------------|
| SEE WHAT COULD BE | 首頁▼      | 訂購 ✔   訂員      | ▋記錄➤ 我的帳戶➤ |
| 訂 耳記録             |          |                |            |

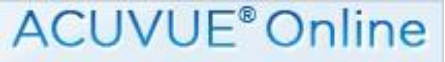

查詢送貨單資料

#### 

#### 1.首頁→訂單記錄→訂單編號→輸入訂單編號查詢。

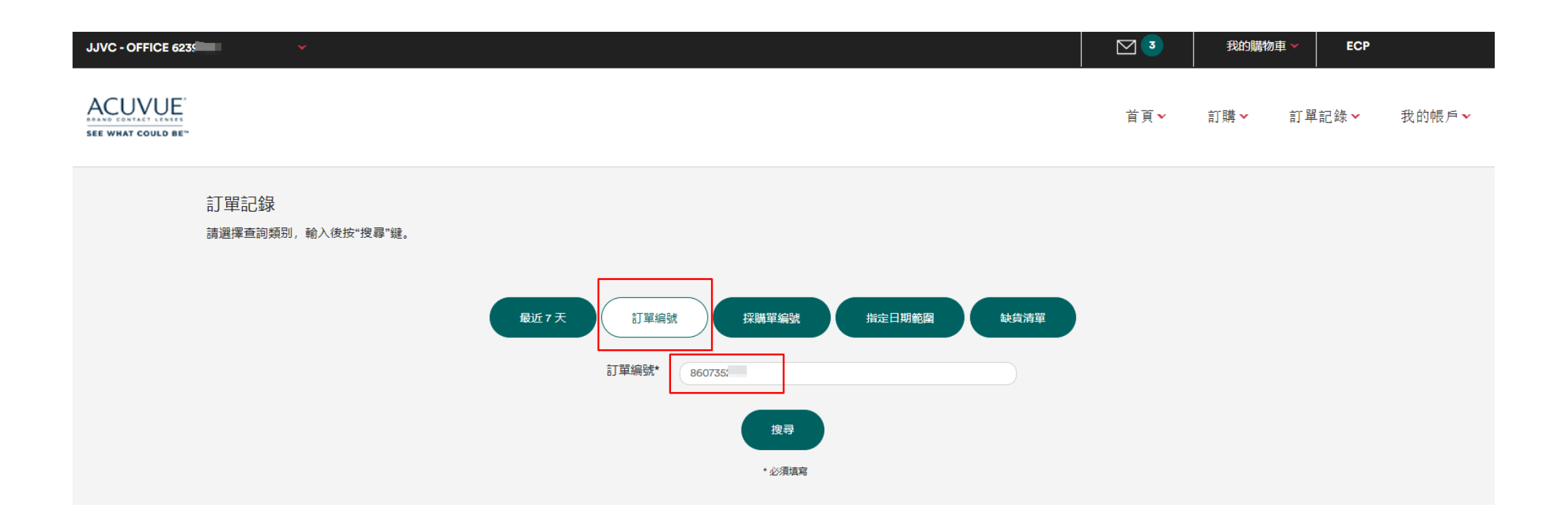

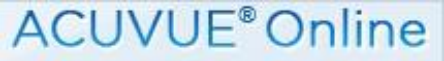

# 查詢送貨單資料

#### 2.點擊送貨單編號,查閱該送貨單的派送狀態。

| JJVC - OFFICE 6239 |                                                                                                    |                                                           |                                                                                                    |    |                     |          | ⊠ 3 | 我的購物 | 車❤ ECP |      |
|--------------------|----------------------------------------------------------------------------------------------------|-----------------------------------------------------------|----------------------------------------------------------------------------------------------------|----|---------------------|----------|-----|------|--------|------|
|                    |                                                                                                    |                                                           |                                                                                                    |    |                     |          | 首頁✔ | 訂購✔  | 訂單記錄❤  | 我的帳戶 |
|                    | 訂單記錄詳細                                                                                                    |                                                           |                                                                                                    |    |                     |          |     |      |        |      |
|                    | 訂單編號: 86073<br>訂單日期: 31/07/24<br>訂購人名稱:<br>訂單規題: 訂貨單<br>訂單狀態: 已發貨                                                                      |                                                           |                                                                                                    |    | 查開送貨單<br>4032631238 | 回到上一頁 列印 |     |      |        |      |
|                    | 帳戶號碼資訊<br>收益人:<br>6239704<br>JJVC - OFFICE<br>13/F TOWER 1 GRAND CENTURY F<br>MONGKOK, KOWLOON<br>193 PRINCE EDWARD ROAD WES<br>*, KLN | 帳單<br>6233<br>JJV<br>PLACE 13/F<br>MO<br>T 193 I<br>*, KI | 地站上:<br>3704<br>C - OFFICE<br>TOWER 1 GRAND CENTURY PLACE<br>NGKOK, KOWLOON<br>PRINCE EDWARD ROAD WEST<br>.N | :  |                     |          |     |      |        |      |
|                    | 付款資料<br>J&J 收费                                                                                                    | 報源<br>1302                                                | 9.4F%:                                                                                                    |    |                     |          |     |      |        |      |
|                    | 1•DAY ACUVUE® MOIST®                                                                                                    |                                                           |                                                                                                    |    |                     |          |     |      |        |      |
|                    | 您的訂單                                                                                                    |                                                           |                                                                                                    |    |                     |          |     |      |        |      |
|                    | 類型                                                                                                    | 產品                                                        | 單位                                                                                                    | 數量 | 備註/消費者姓名            |          |     |      |        |      |
|                    | 盒<br>配送日期: 三, 七月 31, 2024                                                                                                    | 1●DAY ACUVUE® MOIST® 8.5<br>度數: -1.00                     | 30片<br>發票號碼: 1302                                                                                            | 1  | 送貨單號碼: 40326        | 631238   |     |      |        |      |

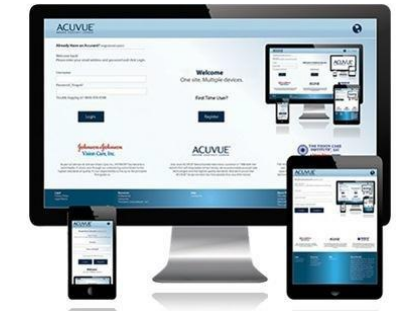

#### J&J MedTech

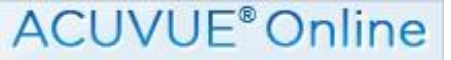

查詢送貨單資料

派送狀態分爲以下:

# 

送貨單資料 送貨單號碼: 4032631238 派送狀態: 已送達 送達日期: 15/08/24 送達時間: 10:25 瞬間視窗

| 派送狀態         | 註譯               |
|--------------|------------------|
| 運送途中         | 貨物將於當天内送達        |
| 已送達          | 貨物已送達,可查閱送達日期及時間 |
| 取消/客戶拒收/無人簽收 | 取消/ 客戶拒收/ 無人簽收   |

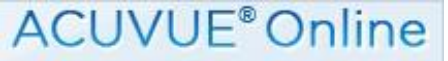

訂單運輸狀態查詢

# 

#### 1.首頁→訂單記錄→點擊查詢的訂單號→訂單記錄詳細,點擊送貨單號碼或追蹤。

| JJVC - OFFICE 623 | *                                                                                |                                                                                                    |                   |       | 查看購物 | <b>₽</b> × | 8     |
|-------------------|----------------------------------------------------------------------------------|----------------------------------------------------------------------------------------------------|-------------------|-------|------|------------|-------|
|                   |                                                                                  |                                                                                                    |                   | 首頁 >  | 訂購~  | 訂單記錄 ~     | 我的帳戶~ |
|                   | 訂單記録詳細 訂單編號: 86442、- 訂單目期: 01/11/24 訂碼人名稱: 訂單状態: 已發資  訂單状態: 已發資  報告號碼資訊 收填人: 627 | 帳單地址:<br>62<br>JJVC - OFFICE<br>13/F TOWER 1 GRAND CENTURY PLACE<br>MONGKOK, KOWLOON<br>193 PRINCE EDWARD ROAD WEST<br>*, KLN | 直閉送貨單 40354 回到上一頁 | Lip 🗗 | Чœ   |            |       |
|                   | 付款資料<br>J&J 收费<br>採購單编號:<br>Attn to                                              | 發票統碼:<br>1307".                                                                                                    |                   |       |      |            |       |

ACUVUE<sup>®</sup>Online

訂單運輸狀態查詢

# 

**2**. 系統自動導向到順豐快遞網站,當前送貨單的順豐快遞單號會自動顯示然後請 按查詢。

| (SF) | Home | Express Delivery | Solutions                                                       | Clients Portal                                                                   | Business Clients                                                      | About Us                                            | Featured Promotion                                                                            |                              | .⊗Log in 🛛 😤 ě |
|------|------|------------------|-----------------------------------------------------------------|----------------------------------------------------------------------------------|-----------------------------------------------------------------------|-----------------------------------------------------|-----------------------------------------------------------------------------------------------|------------------------------|----------------|
|      |      |                  |                                                                 | Shipping                                                                         | Track & Ti                                                            | race                                                | Service & Support                                                                             |                              |                |
|      |      |                  |                                                                 |                                                                                  |                                                                       |                                                     |                                                                                               |                              |                |
|      |      |                  | In order to ir<br>method on t<br>during use, p<br>and static.ge | nprove the order c<br>he official website.<br>please add the follo<br>etest.com. | hecking experience, w<br>If you encounter the<br>owing two domain nar | ve have upgrad<br>problem of not<br>mes to your net | ed the order checking verific<br>being able to load graphic c<br>work whitelist: gcaptcha4.ge | ation<br>aptcha<br>etest.com |                |
|      |      |                  | SF31014691                                                      | 2.225 ×                                                                          |                                                                       |                                                     |                                                                                               | Enquiry                      |                |
|      |      | ← Retu           | urn to t                                                        | he bill of                                                                       | lading list                                                           |                                                     |                                                                                               |                              |                |
|      |      |                  |                                                                 |                                                                                  |                                                                       |                                                     |                                                                                               |                              |                |

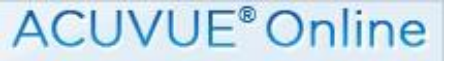

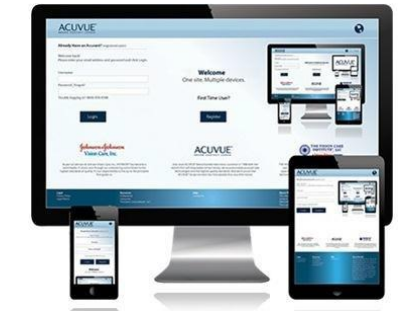

# 訂單運輸狀態查詢

3. 完成順豐快遞網站查詢驗證。

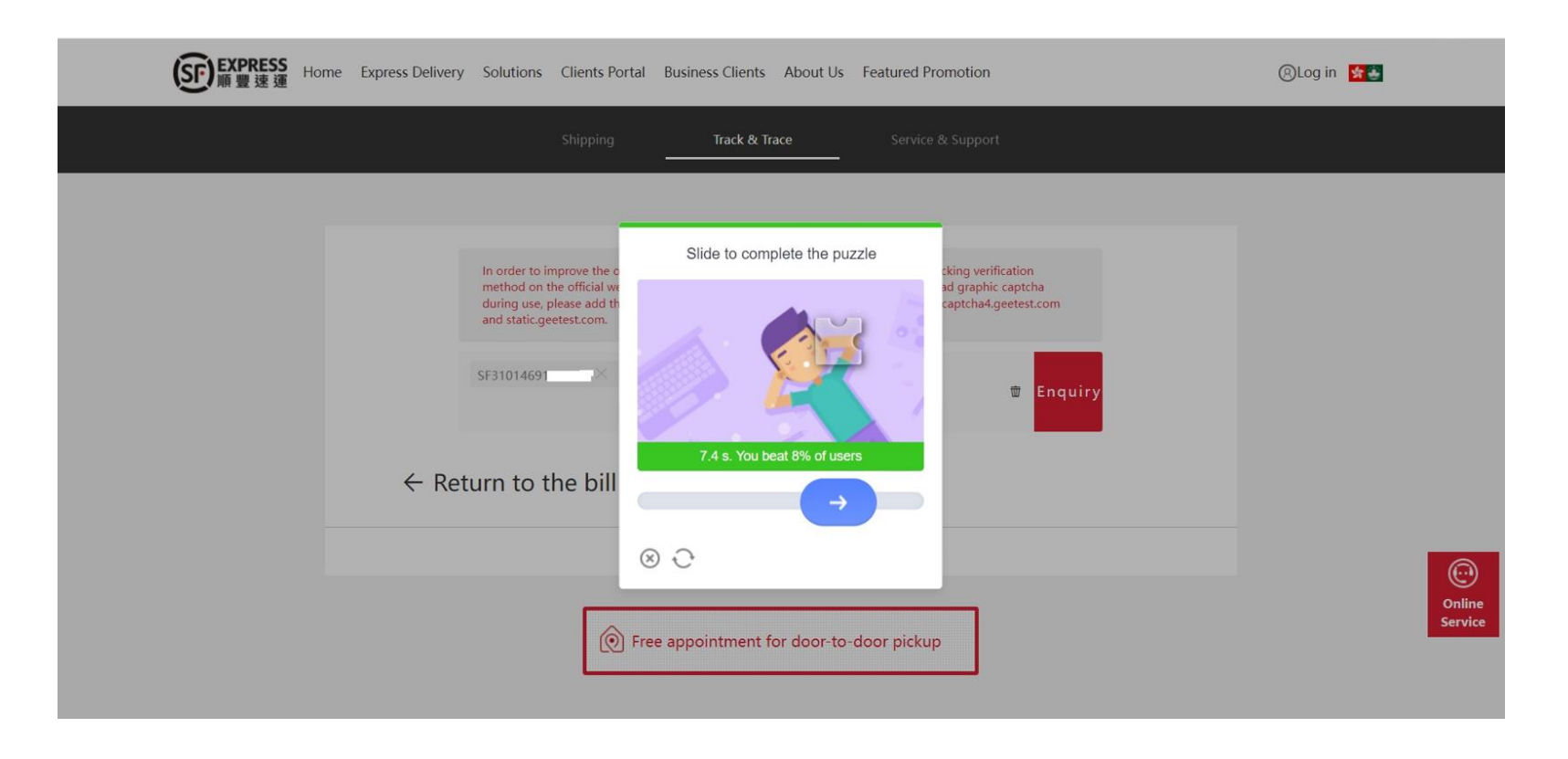

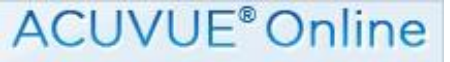

# 訂單運輸狀態查詢

#### 4. 往下即可見到快遞派送情況。

#### $\leftarrow$ Return to the bill of lading list

| Waybill No. | SF31014 | t                |                                                                                                    |
|-------------|---------|------------------|----------------------------------------------------------------------------------------------------|
| ***         |         | ***              | Accepted                                                                                                    |
| Accepted    | ٥       | 2024-11-04 12:07 | Signed by 3rd party (前臺). Thank you for using SF Express.<br>Looking forward to serving you again.(Total number of pieces:1<br>piece(s))                                                                                         |
| Delivering  | ٠       | 2024-11-04 07:52 | The shipment has been handed over to and is being delivered<br>by [ (contact number: Concept). Please answer the call at<br>ease as your privacy is properly protected by "safety call"!)<br>(Total number of pieces:1 piece(s)) |
| In transit  | ٠       | 2024-11-02 08:59 | Delivery failed (as the receiver could not be reached due to unavailability/power-off/no signal). Delivery to be rescheduled.                                                                                                    |
| Delivering  | ٠       | 2024-11-02 08:29 | The shipment has been handed over to and is being delivered<br>by for the contact number: . Please answer the call at<br>ease as your privacy is properly protected by "safety call"!)                                           |

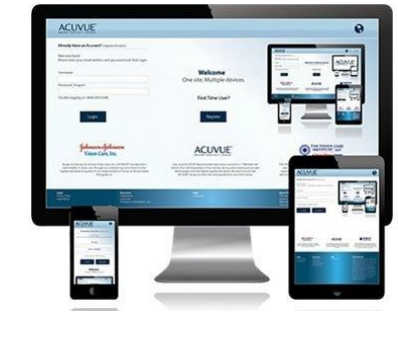

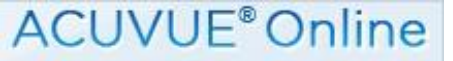

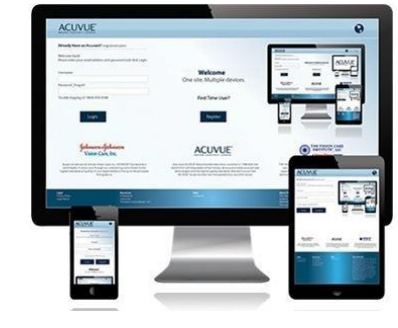

# 查詢最新缺貨預計到貨日期資料

## 1. 首頁→訂單記錄→訂單編號→輸入訂單編號查詢。

| JJVC - OFFICE 623                   |                                                                                                    |                                                                                                    | Maria Alexandra Alexandra Ale |
|-------------------------------------|----------------------------------------------------------------------------------------------------|----------------------------------------------------------------------------------------------------|----------------------------------------------------------------------------------------------------|
|                                     |                                                                                                    |                                                                                                    | 首頁~ 訂購~ 訂單記錄~ 我的帳戶~                                                                                                    |
| 623 - JJVC                          | C - OFFICE                                                                                                    |                                                                                                    | 中文   English                                                                                                    |
| 所有機選筆(包括成<br>上午1時前的訂單訂<br>指定換算日下午3時 | 5週電話、機真、電影成ACUVUE® Online語算)<br>(資量小約149個副位將安排即日說述、18秒使至下4<br>使(還客戶服務專員處測)/ ACUVUE® Online)的機<br>Delivery details and order status is now<br>available on ACUVUE® Online, please<br>click here more information.<br>ACUVUE® Online 現已用出意和低於非常成<br>非及其局的新功能、認知準備發展此 | <ul> <li>4.軍時間為指定接得日上午14時/下午3時,<br/>午3時的的軍事打算最小於149個單位將安排翌日陳述。如認過將服務安排。</li> <li>2月前軍,將於下個換得日處理,除送日期按換貸訂單總數量安排。</li> <li>一日期 訂單 時型 訂單款程<br/>02/09/24 206765 訂貨單 待處理</li> <li>29/08/24 206765 訂貨單 待處理</li> <li>29/08/24 206765 訂貨單 待處理</li> </ul> | 常用網址<br>2 訂購<br>2 訂單記録<br>2 城戶號碼管理<br>2 城戶號碼管理<br>2 城旗範<br>3 城旗統計 *最新的清單。                                                                                                    |
|                                     |                                                                                                    | <b>查看更多歷史記錄</b>                                                                                                    |                                                                                                    |

J&J MedTech

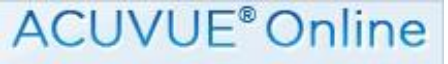

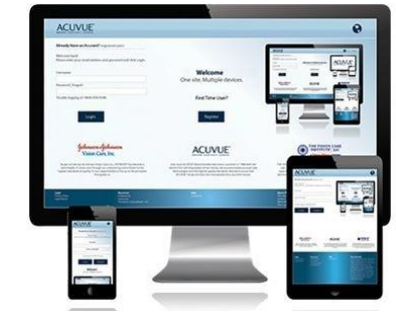

# 查詢最新缺貨預計到貨日期資料

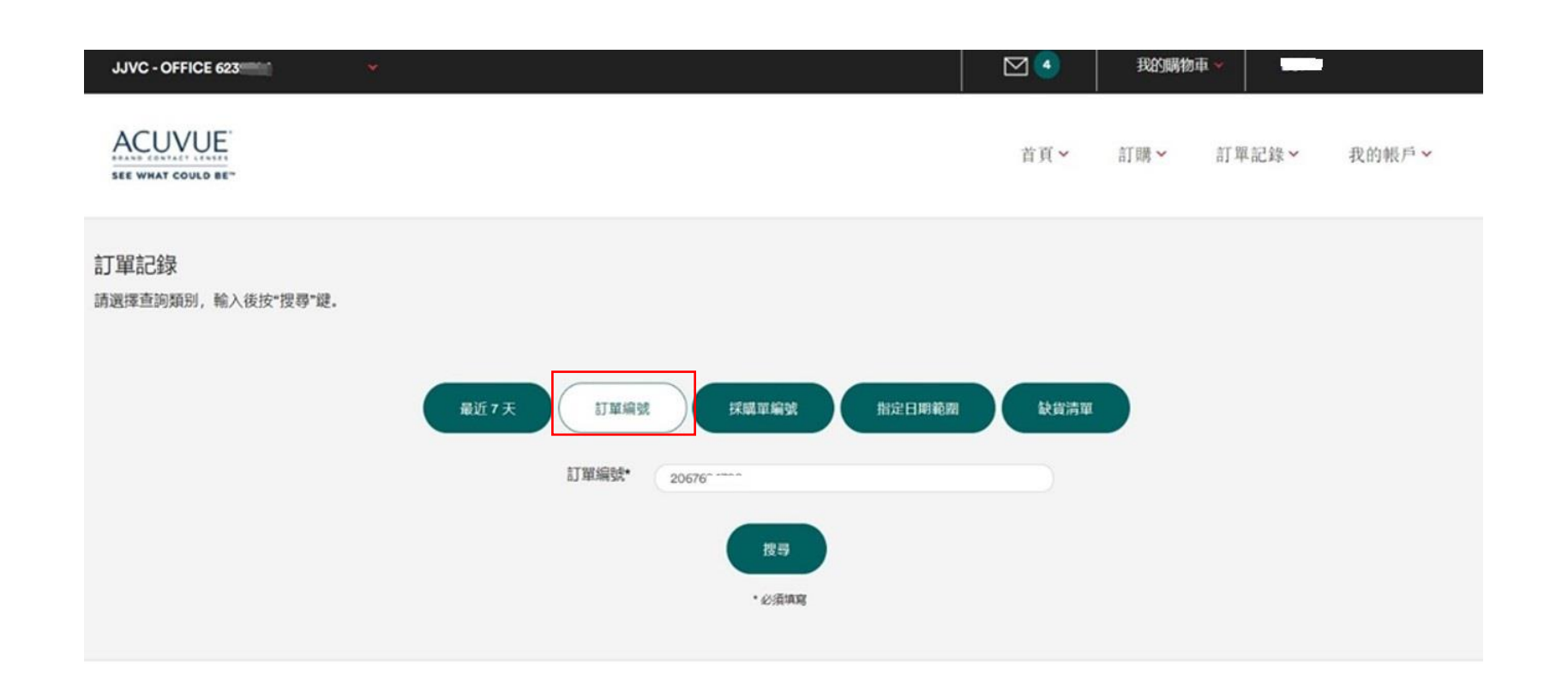

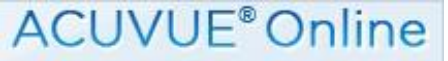

# 查詢最新缺貨預計到貨日期資料

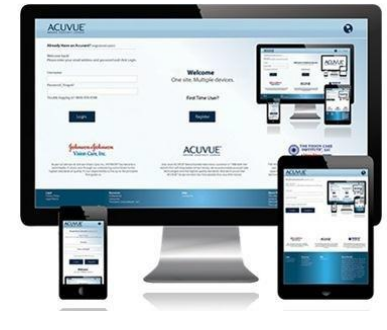

2. 進入到訂單記錄詳細,在缺貨產品下面會顯示最新的缺貨預計到貨日期,請參見紅色字體部分。 (最新的缺貨預計到貨日期於第二日早上8點更新)

| 訂單編號: 2067(                                                                                                   |                                                                         |                                                                                        |                       |          |  |
|----------------------------------------------------------------------------------------------------|-------------------------------------------------------------------------|----------------------------------------------------------------------------------------|-----------------------|----------|--|
| 訂單日期: 02/09/24<br>訂購人名隔: ECP<br>訂單類型: 訂貨單<br>訂單状態: 待處理                                                        |                                                                         | 回到上一頁                                                                                  | PIE                   |          |  |
| 帳戶號碼資訊                                                                                                    |                                                                         |                                                                                        |                       |          |  |
| 改議人:<br>623<br>JJVC - OFFICE<br>13/F TOWER 1 GRAND CEI<br>MONGKOK, KOWLOON<br>193 PRINCE EDWARD ROA<br>*, KLN | 将题:<br>6235<br>JJVV<br>NTURY PLACE 13./F<br>MOR<br>D WEST 93.5<br>*, KL | IBAL:<br>-<br>- OFFICE<br>TOWER 1 GRAND CEN<br>IGKOK, KOWLOON<br>RINCE EDWARD ROA<br>N | ITURY PLACE<br>D WEST |          |  |
| 付款資料<br>J&J 改置                                                                                                |                                                                         |                                                                                        |                       |          |  |
| •DAY ACUVUE® MOIS                                                                                             | 1.0                                                                     |                                                                                        |                       |          |  |
| 您的訂單                                                                                                    | _                                                                       |                                                                                        |                       |          |  |
| 類型                                                                                                    | 產品                                                                      | 單位                                                                                     | 數量                    | 備旺/消费者姓名 |  |
| 倉<br>預計到道日:<br>一,九月 02,2024                                                                                   | 1•DAY ACUVUE® MOIST® 8.5<br>武徽: -0.75                                   | 30片                                                                                    | 2                     |          |  |
| ★<br>預計到減日:<br>一,九月 02,2024                                                                                   | teDAY ACUVUE® MOIST® 8.5<br>度數: -0.50                                   | 30片                                                                                    | 2                     |          |  |
| 2                                                                                                    | 1+DAY ACUVUE® MOIST® 8.5<br>席歌: -1.00                                   | 30片                                                                                    | 2                     |          |  |

J&J MedTech

缺貨統計報告查詢功能

# 

#### 1. 首頁→點擊缺貨統計進入到缺貨清單。

| JJVC - OFFICE 623                                                                                                    |                                                                                                    | Martin Alexandra Statistica Statistica Sta |
|----------------------------------------------------------------------------------------------------|----------------------------------------------------------------------------------------------------|----------------------------------------------------------------------------------------------------|
|                                                                                                    |                                                                                                    | 首頁~ 訂購~ 訂單記錄~ 我的帳戶~                                                                                                    |
| 623 JJVC - OFFICE<br>所有換貨單(包括透過電話、傳算、電要成ACUVUE® Online常單)(<br>上午1時前的訂單訂貨量小於149個單位將安排即日頭話、1時度至下<br>指定換貨日下午3時夜(證客戶觀路專員處型)/ ACUVUE® Online)的後                           | 成軍時間起始定换貸日上午11時/下午3時。<br>5時前的訂單訂貨量小於149個單位將安排愛日派送。如超過將範圍安排。<br>問訂單,將於下個換貨日處理,訴送日期按換貨訂單處數量安排。                                                                                                    | 中文   English                                                                                                    |
| Delvery details and order status is now<br>available on ACUVUE® Online, plesse<br>cick there more information.<br>ACUVUE® Online 現已提出出立时送货期按<br>#发展代码的新时始上,记忆现时就能按出, | <ul> <li>最近訂單記錄</li> <li>日期 訂單 錄型 訂單就證 ご訂<br/>02/09/24</li> <li>20676: 訂貨單 待處理 ご訂</li> <li>29/08/24</li> <li>20676: 訂貨單 待處理 ご用</li> <li>29/08/24</li> <li>20676: 訂貨單 待處理</li> <li>ご貨單 待處理</li> </ul> | 明此<br>購<br>單記錄<br>戶號碼管理<br>戶摘要<br>貨單<br>貨單                                                                                                    |
|                                                                                                    | 查若更多歷史記錄                                                                                                    |                                                                                                    |

J&J MedTech

缺貨統計報告查詢功能

# 

2. 當前預計到貨日為缺貨產品最新預計到貨日期。此清單可讓你一次性查詢當前賬戶 缺貨產品及最新預計到貨時間。

| JJVC - OFFICE 623 |                   |                  |        |       |                  |                                             |                                                 |    |    |     |          | Row         | #初車 ¥ ECP   |       |
|-------------------|-------------------|------------------|--------|-------|------------------|---------------------------------------------|-------------------------------------------------|----|----|-----|----------|-------------|-------------|-------|
| ACUVUE            |                   |                  |        |       |                  |                                             |                                                 |    |    |     | 首頁~      | 訂購>         | 訂單記錄>       | 我的帳戶~ |
|                   | 缺貨統計<br>會人下訂單30分間 | ■後才可查詢缺)         | 西於況.   |       |                  |                                             |                                                 |    |    |     |          |             |             |       |
|                   | 産品(               | 8 <b>R</b> ( 164 |        |       |                  |                                             |                                                 |    |    | 3   |          | EN          | 新日期         |       |
|                   | 援尋結果              | 喘戶名稱             | 訂單號碼   | 採購單續號 | 商品编码             | 產品名稱                                        | 產品說明                                            | 備旺 | 歌篇 | 草位  | 訂賞日期,    | 最初預計到資<br>日 | 當前預計到資<br>日 |       |
|                   | 000623            | JJVC -<br>OFFICE | 206765 |       | 88829091858<br>4 | ACUVUE®<br>OASYS MAX<br>1-Day<br>Multifocal | 1D MAX<br>MULTIFOCAL<br>8.4 +0.00<br>HGH 30P RX |    | 1  | 30P | 02/05/24 | 20/05/24    | 20/05/24    |       |
|                   | 000623            | JJVC -<br>OFFICE | 20676  |       | 888290915316     | ACUVUE®<br>OASYS MAX<br>1-Day               | 1D OAS MAX<br>9.0 -3.50 30P<br>RX               |    | 1  | 30P | 07/05/24 | 24/05/24    | 24/05/24    |       |
|                   | 000623            | JJVC -<br>OFFICE | 206765 |       | 888290913527     | ACUVUE®<br>OASYS MAX<br>1-Day               | 1D OAS MAX<br>8.5 +0.50 30P<br>RX               |    | 1  | 30P | 07/05/24 | 24/05/24    | 24/05/24    |       |
|                   | 000623            | JJVC -<br>OFFICE | 20676  |       | 88829091898<br>0 | ACUVUE®<br>OASYS MAX<br>1-Day<br>Multifocal | 1D MAX<br>MULTIFOCAL<br>8.4 -5.25<br>LOW 30P RX |    | 1  | 30P | 07/05/24 | 24/05/24    | 24/05/24    |       |
|                   | 000623            | JJVC -<br>OFFICE | 20676  |       | 888290915521     | ACUVUE®<br>OASYS MAX<br>1-Day               | 1D OAS MAX<br>9.0 +1.75 30P<br>RX               |    | 1  | 30P | 07/05/24 | 24/05/24    | 24/05/24    |       |

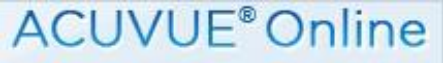

忘記密碼

如果忘記了密碼,您可以透過網站內的"忘記密碼"功能找回您的密碼,系統會自動把 您的密碼電郵至已登記的電子信箱。

1.首頁→輸入帳戶號碼→忘記密碼?

|                                                                                                    |                                                                                                    |                                   | C English |  |
|----------------------------------------------------------------------------------------------------|----------------------------------------------------------------------------------------------------|-----------------------------------|-----------|--|
| 已經有一個處見戶2<br>歡迎到訪ACUVUE@頃<br>講師為、怨的帳戶帳碼和證<br>帳戶帳碼<br>密碼 [包記密碼?<br>新註冊? 講在辦公時間內<br>新註冊? 講在辦公時間內<br>為提書, ACUVUE@是全球首創踏費<br>前選書, ACUVUE@是不新<br>滿畳書擁有清晰無比的現 | 上訂資系統:<br>に時, 然後按一登入"編。<br>用户名冊<br>登欄<br>設電客戶服務新線(652) 2628 9833<br>変入<br>式圖形領境, 為視力護理產品帶來革命性<br>投資與創新, 開發更多元化的新產品, 編<br>力, 並提編消費者對視力講理的知識。 | 歡迎來到AV Online<br>一站式電子化訂貨服務,方便快捷! |           |  |
| 法律資訊<br>———<br><sup>礼履政策</sup><br><sub>法律公告</sub>                                                                                                    | 資源         說明                                                                                                    |                                   |           |  |

◎ Johnson & Johnson (HK) Ltd 2024 版權所有 本網站由Johnson & Johnson (HK) Ltd發行,並對一切內容負全部責任本網站最針對銀科護理專業人士所使用

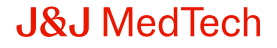

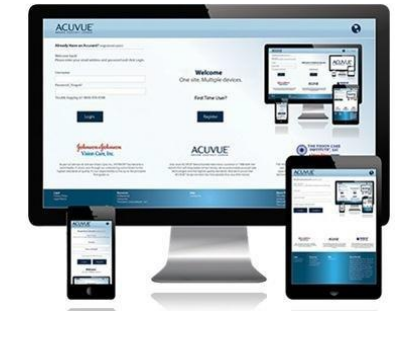

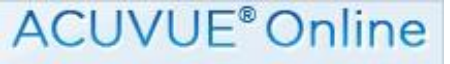

忘記密碼

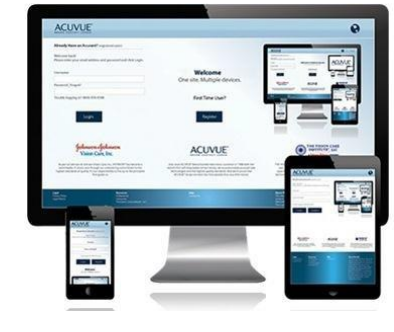

輸入所需資料,系統會把您的密碼發送到註冊時登記的電郵地址。所需資料包括申 請時提供的帳戶號碼、電話及電郵地址,如果不清楚以上資料,請在辦公時間內致 電客戶服務熱線,客戶服務人員會把重置密碼電郵給您。

請注意: 重新取得新密碼在第一次登入時, 系統會要求您設定新的密碼。

# 感謝您對 ACUVUE<sup>®</sup> ONLINE 的支持!

Johnson&Johnson MedTech